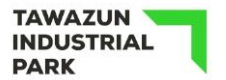

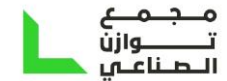

# DO.070 User Guide Tawazun Industrial Park Supplier/Vendor Registration

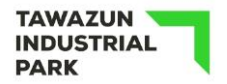

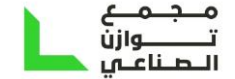

# Content

| Do | cument Control         | 2  |
|----|------------------------|----|
| .1 | Login to the system    | 4  |
| .2 | Additional information | 9  |
| .3 | Attachment             | 11 |

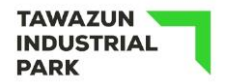

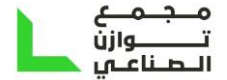

# 1. Login to the system

• How you login and start up the system

Login to Oracle via link shared by TIP and screen shows Asking to Provide the supplier information

- Enter the Basic information
  - Company name
  - Tax Country (Use search to select country)
  - Tax Registration number
  - Email (field with \* asterisk means it is mandatory)
  - First , Last name (field with \* asterisk means it is mandatory)

| At least one tax id is required to be able to complete the registratio                                                                            | on request.                                                                                                    |
|----------------------------------------------------------------------------------------------------|----------------------------------------------------------------------------------------------------|
| * Company Name                                                                                                    |                                                                                                    |
| Tax Country                                                                                                    | <u>م</u> الا                                                                                                    |
|                                                                                                    | Where provided, the tax country will be used to validate the format of the Tax Registration Number and/or Taxpayer ID. |
| Tax Registration Number                                                                                                    |                                                                                                    |
| Taxpayer ID                                                                                                    |                                                                                                    |
|                                                                                                    |                                                                                                    |
| DUNS Number                                                                                                    |                                                                                                    |
| DUNS Number Contact Information Blank label for instruction text                                                                                  |                                                                                                    |
| DUNS Number Contact Information Blank label for instruction text * Email                                                                          |                                                                                                    |
| DUNS Number<br>Contact Information<br>Blank label for instruction text<br>* Email<br>First Name                                                   |                                                                                                    |
| DUNS Number<br>Contact Information<br>Blank label for instruction text<br>* Email<br>First Name<br>* Last Name                                    |                                                                                                    |
| DUNS Number<br>Contact Information<br>Blank label for instruction text<br>* Email<br>First Name<br>* Last Name<br>Phone Area Code                 |                                                                                                    |
| DUNS Number<br>Contact Information<br>Blank label for instruction text<br>* Email<br>First Name<br>* Last Name<br>Phone Area Code<br>Phone Number |                                                                                                    |

DATA CLASSIFICATION : PUBLIC - عام

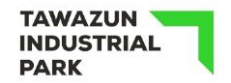

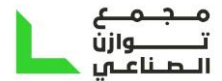

Create Address Book

• Click 'Create' button to create Address book and linked it with last name and email

| Basic Information                                             | Company Details          | Additional Informati | on             | Attachment  | S       |
|---------------------------------------------------------------|--------------------------|----------------------|----------------|-------------|---------|
| Prospective Supplier Registration: Add                        | itional Details          |                      | Save For Later | Back Step 2 | of 4 Ne |
| Blank label for instruction text                              |                          |                      |                |             |         |
| Company Nar                                                   | ne Test2232              |                      |                |             |         |
| Tax Coun                                                      | try United Arab Emirates |                      |                |             |         |
| Tax Registration Numb                                         | er 123453456             |                      |                |             |         |
| Taxpayer                                                      | ID                       |                      |                |             |         |
| DUNS Numb                                                     | er                       |                      |                |             |         |
| Alternate Supplier Nar                                        | ne                       |                      |                |             |         |
| Note to Buy                                                   | rer                      |                      |                |             |         |
|                                                               |                          |                      |                |             |         |
| Note to Suppl                                                 | ier                      |                      |                |             |         |
| Address Book                                                  |                          |                      |                |             |         |
| Personalize "Address Book"<br>At least one entry is required. |                          |                      |                |             |         |
| Create   💢 🌫 🖻 🏟 🔻 🏢 🗸                                        |                          |                      |                |             |         |
| Address Name Ad                                               | dress Details            | Purpose              | Update         | Del         | ete     |
| No results found.                                             |                          |                      |                |             |         |
|                                                               |                          |                      |                |             |         |

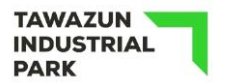

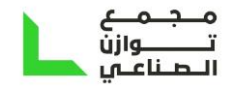

#### • Enter the required information

| Create Address                                                                                                    |                                                                                |   |                                                                                 |                                                                                           | Cance <u>I</u> Apply |
|----------------------------------------------------------------------------------------------------|--------------------------------------------------------------------------------|---|---------------------------------------------------------------------------------|-------------------------------------------------------------------------------------------|----------------------|
| * Indicates required field                                                                                                    |                                                                                |   |                                                                                 |                                                                                           |                      |
| Personalize Stack Layout: (StackL<br>* Address Name<br>Country<br>* Address Line 1<br>Address Line 2<br>Address Line 3<br>Address Line 4<br>* City/Town/Locality<br>County<br>State/Region<br>Province<br>* Postal Code | LayoutRN) Dubai-Almankhool United Arab Emirates Khalid Ibn elwalid Dubai 23454 | ~ | Phone Area Code<br>Phone Number<br>Fax Area Code<br>Fax Number<br>Email Address | <ul> <li>Purchasing Address</li> <li>Payment Address</li> <li>RFQ Only Address</li> </ul> |                      |
| Personalize "Address Purpose"                                                                                                    |                                                                                |   |                                                                                 |                                                                                           |                      |

- Then click "Apply"
- Click "Contact Directory" if there is more than one contact person to submit

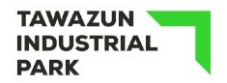

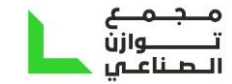

#### • Select business classification from the list given

#### **Business Classifications**

| Classification                                     | Applicable   | Minority Type | Certificate Number | Certifying Agency | Expiration Date      |      |  |  |
|----------------------------------------------------|--------------|---------------|--------------------|-------------------|----------------------|------|--|--|
| Branch Of Dubai Based Companies                    |              |               |                    |                   |                      | io - |  |  |
| Branch Of Foreign Companies/Representative Office  |              |               |                    |                   |                      | Ċ    |  |  |
| Branch Of Free zone company                        | $\checkmark$ |               | 545675322          | Raqmiyat          | 22-Oct-2023 00:00:00 | io   |  |  |
| Branch Of GCC companies Business classifications r | egion        |               |                    |                   |                      | Ē    |  |  |
| Branch Of UAE Based Companies                      |              |               |                    |                   |                      | Ē    |  |  |
| Civil Company                                      |              |               |                    |                   |                      | Ë©   |  |  |
| Limited Liability Company                          |              |               |                    |                   |                      | Ë    |  |  |
| Partnership                                        |              |               |                    |                   |                      | Ë    |  |  |
| Private Share Holding Company                      |              |               |                    |                   |                      | Ë©   |  |  |
| Public Share Holding Company                       |              |               |                    |                   |                      | Ë© . |  |  |

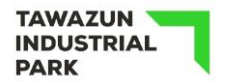

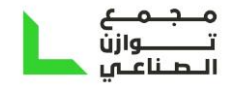

#### • Banking Details : Vendor will enter the bank information

#### NOTE : Prospective vendor must check and verify that banking information provided is correct.

| Create Bank Acc          | ount         |                            |                            |                                     |         |           | Ca | ncel | Apply |
|--------------------------|--------------|----------------------------|----------------------------|-------------------------------------|---------|-----------|----|------|-------|
| Indicates required field |              |                            |                            |                                     |         |           |    |      |       |
|                          |              | * Country                  | United Arab Emirates 🗸     |                                     |         |           |    |      |       |
|                          |              |                            | Account is used for for    | preign payments                     |         |           |    |      |       |
|                          |              |                            | Account definition must in | clude bank and branch information.  |         |           |    |      |       |
| Bank                     |              |                            |                            | Branch                              |         |           |    |      |       |
| Personalize "Bank"       |              |                            |                            | Personalize "Branch"                |         |           |    |      |       |
| Existing Bank            |              |                            |                            | <ul> <li>Existing Branch</li> </ul> |         |           |    |      |       |
| O New Bank               |              |                            |                            | New Branch                          |         |           |    |      |       |
|                          | Bank Name    | Abu Dhabi Islamic Bank 📓 🔍 |                            | Branc                               | h Name  | NBD22     |    |      |       |
|                          | Bank Number  | ABDI                       |                            | Branch                              | Number  | 768       |    |      |       |
|                          | Tax Payer ID |                            |                            |                                     | BIC     |           |    |      |       |
| Show Bank Details        |              |                            |                            | Brand                               | ch Type | ABA 🗸     |    |      |       |
|                          |              |                            |                            | Show Branch Details                 |         |           |    |      |       |
| Bank Account             |              |                            |                            |                                     |         |           |    |      |       |
|                          | Accou        | Int Number                 |                            |                                     | Accour  | nt Name   |    |      |       |
|                          | с            | heck Digits                |                            |                                     | С       | urrency ~ |    |      |       |
|                          |              |                            |                            |                                     |         |           |    |      |       |

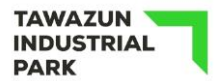

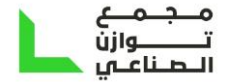

### 2. Additional information

- Vendor will add some additional information in VENDOR ATTRIBUTES page as below :-
  - 1- Section 1. Additional Company Details and Information
  - 2- Section 2. Vendor Type And Product / Services (
  - 3- Section 3. FOR LOCAL VENDORS (UAE Only)
  - 4- Section 4. FOR SUPPLIERS (OVERSEAS / ONLINE)
  - 5- Section 5. FINANICAL INFORMATION
  - 6- Section 5.1 FOR SUPPLIERS LOCAL /OVERSEAS, SERVICE PROVIDERS, CONSULTANTS
  - 7- Section 5.2 FOR CONTRACTORS AND SUBCONTRACTORS (Mandatory For Main Contractors)
  - 8- Section 6. TECHNICAL CAPABILITY AND INFORMATION ON SERVICES OFFERED
  - 9- Section 6.1 Years Of Experiences All Vendors
  - 10-Section 6.2 FOR CONTRACTOR / SUBCONTRACTOR Client Refrences
  - 11-Section 6.3 FOR CONSTRUCTION CONSULTANTS ONLY
  - 12-Section 6.4 FOR CONSULTANTS/SERVICE PROVIDER/SUPPLIERS
  - 13-Section 7. QA / QC (applicable to all Vendors)
  - 14- Section 8. HSE (CONTRACTORS/SUBCONTRACTORS/CONSULTANTS/SERVICE PROVIDERS) (ONLY)
  - 15- Section 9. ADDED VALUE ( Any more informations need to be mentioned by supplier can add here also name of other certifications in case exist)

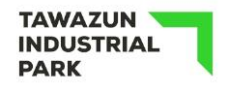

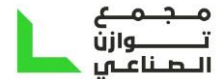

#### SUPPLIER PROFILE ATTRIBUTES

|                                                                         |                   |                                           | SAVE FOR LATER          | BAC <u>K</u> |
|-------------------------------------------------------------------------|-------------------|-------------------------------------------|-------------------------|--------------|
| * Indicates required field                                              |                   |                                           |                         |              |
| VENDOR ATTRIBUTES                                                       |                   |                                           |                         |              |
| Personalize "EgoExtFwkRenderer"                                         |                   |                                           |                         |              |
| Section 1. Additional Company Details and Information                   |                   |                                           |                         |              |
| Personalize Stack Layout<br>Personalize Table Layout: (EgoFuncRenderTL) |                   |                                           |                         |              |
| * Type of Business                                                      | y Q               | * Year Establish                          |                         |              |
| Name of shareholders                                                    |                   |                                           | (example: 25-Jun-2024 ) |              |
| Name Of Sponser                                                         |                   | Shareholders Contact Details              |                         |              |
|                                                                         |                   | Sponser Contact Details                   |                         |              |
|                                                                         |                   |                                           |                         |              |
| Section 2. Vendor Type And Product / Services                           |                   |                                           |                         |              |
| Personalize Stack Layout<br>Personalize Table Layout: (EgoFuncRenderTL) |                   |                                           |                         |              |
| * Supplier Type                                                         | Q                 | * Product and Services                    | Q                       |              |
|                                                                         |                   |                                           |                         |              |
| Section 3. FOR LOCAL VENDORS (UAE Only)                                 |                   |                                           |                         |              |
| Personalize Stack Layout<br>Personalize Table Layout: (EgoFuncRenderTL) |                   |                                           |                         |              |
| Any Conflict of Interest with TIP or its affiliate Com                  | panies?           | Q Trade/Commercial Lice                   | ense No.                |              |
| Place of Reg                                                            | istration         |                                           |                         |              |
|                                                                         |                   |                                           |                         |              |
| Section 4. FOR SUPPLIERS (OVERSEAS / ONLINE)                            |                   |                                           |                         |              |
| Personalize Stack Layout<br>Personalize Table Layout: (EgoFuncRenderTL) |                   |                                           |                         |              |
| Any Conflict of Interest with TIP or its affiliate Companies ? No       | , Q               | Trade/Com                                 | mercial License No      |              |
| Place of Registration                                                   |                   | Any authorized Supplier / Agency / Distri | butor in the region     | 2            |
| Do you have local office in GCC?                                        | , Q               |                                           |                         |              |
| Section 5. FINANICAL INFORMATION                                        |                   |                                           |                         |              |
| Personalize Stack Layout                                                |                   |                                           |                         |              |
| Personalize Table Layout: (EgoFuncRenderTL)                             |                   |                                           |                         |              |
| Acknowledge the Below Finacial Information                              | mation Is Correct |                                           |                         |              |

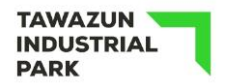

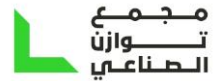

## 3. Attachment

• Supplier will add attachment as per requerments based on supplier type

| Basic Information                                                                                                    |                                          | Company Details | Additional Information | Attachments          |
|----------------------------------------------------------------------------------------------------|------------------------------------------|-----------------|------------------------|----------------------|
| Attachmonts                                                                                                    |                                          |                 |                        | Submit Back Step 4 c |
| Personalize "Attachments"<br>***Below Types of Attachments<br>ITIP *Trade License<br>TIP *POA<br>TIP *TRN<br>TIP *NDA<br>TIP *QA/QC<br>TIP *Other Certificate | ts required to complete your registratio | n***.           |                        |                      |

| Add Attachment    |      |             |          |        |        |
|-------------------|------|-------------|----------|--------|--------|
| Title             | Туре | Description | Category | Update | Delete |
| No results found. |      |             |          |        |        |

Inspect MDS Contents

• Supplier will submit the request for approval.

NOTE TO CONSIDER : Date format is dd-mmm-yyyy, unless otherwise specified